## inSTAR 학생사진 변경 방법 안내

| 1. 인스타(http://instar.jj.ac.kr) 로그인 화면에서 아이<br>디(학번)/비밀번호를 입력후 로그인                                                                                                    | <ol> <li>로그인 후 우측 상단 로그아웃 버튼과 성명 사이의</li> <li>사진 영역 클릭</li> </ol> |
|----------------------------------------------------------------------------------------------------|-------------------------------------------------------------------|
| 해해비하는 또—<br>전주대학교 <b>텔</b> inSTAR                                                                                                    |                                                                   |
| 응     바이디       비밀번호                                                                                                    |                                                                   |
| 로그인<br>아이디찾기 비밀번호찾기 [] 아이디 처장                                                                                                    |                                                                   |
| (Instage 전주대 한부모                                                                                                    |                                                                   |
| 3. 조회되는 개인정보의 왼쪽 사진수정 버튼 클릭                                                                                                    | <ol> <li>4. 사진선택 화면에서 파일수정 버튼을 클릭하여 업로드<br/>할 사진을 선택</li> </ol>   |
| 학원         20241         이용         총감동         기도교수           영문상명         예) 총감동(HONG GILDONG)         ※ 영문성명 환자· 입역 책 주세요.           소.속         대학<학과         생년 동값         2005           일반달과         2024.03.04 | 학적사진수정                                                            |
| 지 말한 적 안 이 이 이 이 이 이 이 이 이 이 이 이 이 이 이 이 이 이                                                                                                    | • 현영점 지문의 사이즈 (SARGIN)도 립포츠 아제죠.<br>닫기                            |
| 주 소         동아후 상사주스만 일역           전체번호         휴대폰         010~           O 보호자정보         *'재역하고 숫자만 입역         4대폰                                                                                                   |                                                                   |
| 고 가장 해양보면경 가장 시 반드론 인영 합니다.                                                                                                    |                                                                   |

\* 주의: 사진을 미리 준비해 주세요.

가. 파일 형식: jpg

나. 파일 용량: 2M 이하

다. 업로드된 사진은 학적부 및 학생증발급에 사용되므로 반명함판 사진을 권장함